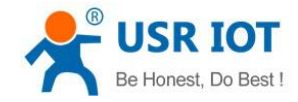

## **USR-VCOM creates TCP Client port**

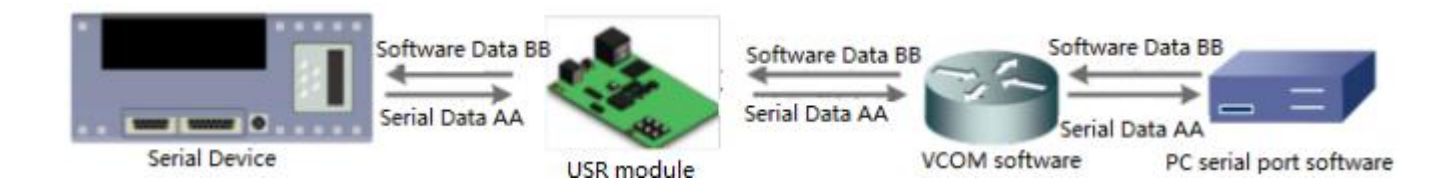

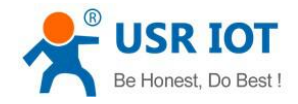

USR-VCOM creates TCP Client port

Technical Support: h.usriot.com

Through our company USR-VCOM software user can set up connection between USR modules and virtual serial port to solve the problem that traditional equipment PC software used in serial port communication way. User can download VCOM software from http://www.usriot.com/usr-vcom-virtual-serial-software/.

After downloading the USR-VCOM software and installing successfully, user can configure USR-VCOM to create TCP Client port as follow steps:

1.Run the USR-VCOM.exe.

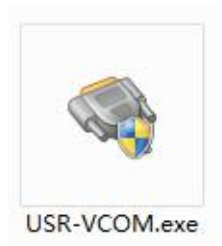

Figure 1 USR-VCOM

## 2.Click 'Add COM' and configure the virtual serial port parameters.

| Rever V3.7.1.520 Wirtual Serial Port Server V3.7.1.520 | COLUMN TAXABLE                                                                                                    |                |
|--------------------------------------------------------|----------------------------------------------------------------------------------------------------|----------------|
| Device(D) Tools(T) Options(O) Chinese Help(H)          |                                                                                                    |                |
| Add CDM Del COM Connect Reset Count Monit              | or Search Smart VCOM                                                                                                    |                |
| Remarks COM Name Parameters COM State Net              | Protocol Add Virtual Serial Port                                                                                                    | Reg ID CloudID |
|                                                        | Virtual COM: CDM2   Net Protococi: TCP Client   Remote IP/addr: 192.168.1.105   Remote Port: 20108   Local Port: 8234   Remarks:    OK Cancel   Advanced + |                |
|                                                        |                                                                                                    |                |

Figure 2 Configure the virtual serial port

User should configure the virtual serial port parameters by follow rules:

- Virtual COM: This is virtual serial port number, user must choose one COM which hasn't been occupied.
- Net Protocol: Choose 'TCP Client'.
- Remote IP/addr: Local IP or address of TCP Server which virtual serial port wants to connect.
- Remote Port: Local Port of TCP Server which virtual serial port wants to connect.

For example, if we want to establish a virtual serial port to connect to our company module USR-TCP232-410s in TCP Server mode with IP address 192.168.1.105 and Local Port 20108, we will add a COM, choose Net Protocol as TCP Client, Remote IP/addr as 192.168.1.105 and Remote Port as 20108.

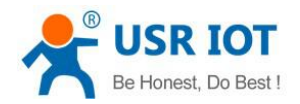

USR-VCOM creates TCP Client port

Technical Support: h.usriot.com

3.After clicking 'OK' on above step, the virtual serial port will be created successfully if user can see the virtual serial port on both USR-VCOM software and Device Manager.

| North Techton Ordinant Helpful                                                                                                    |                      |         |
|----------------------------------------------------------------------------------------------------|----------------------|---------|
| ce(u) Tools(1) Options(0) Chinese Help(H)                                                                                                    |                      |         |
| Image: Weight of the sector of the sector |                      |         |
| arks COM Name Parameters COM State Net Protocol Remote IP Remote Port Local Port COM Received Net Recei                                                                                                    | ved Net State Reg ID | CloudID |
| COM2 Not used TCP Client 192.168.1.105 20108 0 0                                                                                                    | Connection Failed 0  |         |
|                                                                                                    |                      |         |
|                                                                                                    |                      |         |
|                                                                                                    |                      |         |
|                                                                                                    |                      |         |
|                                                                                                    |                      |         |
|                                                                                                    |                      |         |
|                                                                                                    |                      |         |
|                                                                                                    |                      |         |
|                                                                                                    |                      |         |
|                                                                                                    |                      |         |
|                                                                                                    |                      |         |
|                                                                                                    |                      |         |
|                                                                                                    |                      |         |
|                                                                                                    |                      |         |
|                                                                                                    |                      |         |
|                                                                                                    |                      |         |
|                                                                                                    |                      |         |
|                                                                                                    |                      |         |
|                                                                                                    |                      |         |
|                                                                                                    |                      |         |
|                                                                                                    | <b>4</b> 3753        | -       |
| a Device Manager                                                                                                    | H _                  |         |
| le Action View Help                                                                                                    |                      |         |
|                                                                                                    |                      |         |
|                                                                                                    |                      |         |
|                                                                                                    |                      |         |
| Audio inputs and outputs                                                                                                    |                      |         |
| Audio inputs and outputs     Batteries                                                                                                    |                      |         |
| <ul> <li>Audio inputs and outputs</li> <li>Batteries</li> <li>Bluetooth</li> </ul>                                                                                                    |                      |         |
| <ul> <li>Audio inputs and outputs</li> <li>Batteries</li> <li>Bluetooth</li> </ul>                                                                                                    |                      |         |
| <ul> <li>Audio inputs and outputs</li> <li>Batteries</li> <li>Bluetooth</li> <li>Computer</li> </ul>                                                                                                    |                      |         |
| <ul> <li>Audio inputs and outputs</li> <li>Batteries</li> <li>Bluetooth</li> <li>Computer</li> <li>Disk drives</li> </ul>                                                                                                    |                      |         |
| <ul> <li>Audio inputs and outputs</li> <li>Batteries</li> <li>Bluetooth</li> <li>Computer</li> <li>Disk drives</li> <li>Display adapters</li> </ul>                                                                                                    |                      |         |
| <ul> <li>Audio inputs and outputs</li> <li>Batteries</li> <li>Bluetooth</li> <li>Computer</li> <li>Disk drives</li> <li>Display adapters</li> <li>Find Human Interface Devices</li> </ul>                                                                                                    |                      |         |
| <ul> <li>Audio inputs and outputs</li> <li>Batteries</li> <li>Bluetooth</li> <li>Computer</li> <li>Disk drives</li> <li>Display adapters</li> <li>Find Human Interface Devices</li> <li>DE ATA/ATAPI controllers</li> </ul>                                                                                                    |                      |         |
| <ul> <li>Audio inputs and outputs</li> <li>Batteries</li> <li>Bluetooth</li> <li>Computer</li> <li>Disk drives</li> <li>Display adapters</li> <li>Imaging devices</li> </ul>                                                                                                    |                      |         |
| <ul> <li>Audio inputs and outputs</li> <li>Batteries</li> <li>Bluetooth</li> <li>Computer</li> <li>Disk drives</li> <li>Display adapters</li> <li>Find Human Interface Devices</li> <li>Totat ATA/ATAPI controllers</li> <li>Taging devices</li> <li>Jungo</li> </ul>                                                                                                    |                      |         |
| <ul> <li>Audio inputs and outputs</li> <li>Batteries</li> <li>Bluetooth</li> <li>Computer</li> <li>Disk drives</li> <li>Display adapters</li> <li>IDE ATA/ATAPI controllers</li> <li>Imaging devices</li> <li>Jungo</li> <li>Keyboards</li> </ul>                                                                                                    |                      |         |
| <ul> <li>Audio inputs and outputs</li> <li>Batteries</li> <li>Bluetooth</li> <li>Computer</li> <li>Disk drives</li> <li>Display adapters</li> <li>Human Interface Devices</li> <li>IDE ATA/ATAPI controllers</li> <li>Imaging devices</li> <li>Imaging devices</li> <li>Keyboards</li> </ul>                                                                                                    |                      |         |
| <ul> <li>Audio inputs and outputs</li> <li>Batteries</li> <li>Bluetooth</li> <li>Computer</li> <li>Disk drives</li> <li>Display adapters</li> <li>Human Interface Devices</li> <li>IDE ATA/ATAPI controllers</li> <li>IDE ATA/ATAPI controllers</li> <li>Imaging devices</li> <li>Imaging devices</li> <li>Imaging technology devices</li> <li>Mire and other pointing devices</li> </ul>                                                                                                    |                      |         |
| <ul> <li>Audio inputs and outputs</li> <li>Batteries</li> <li>Bluetooth</li> <li>Computer</li> <li>Disk drives</li> <li>Display adapters</li> <li>Minuma Interface Devices</li> <li>Human Interface Devices</li> <li>IDE ATA/ATAPI controllers</li> <li>Imaging devices</li> <li>Imaging devices</li> <li>Keyboards</li> <li>Memory technology devices</li> <li>Mice and other pointing devices</li> </ul>                                                                                                    |                      |         |
| <ul> <li>Audio inputs and outputs</li> <li>Batteries</li> <li>Bluetooth</li> <li>Computer</li> <li>Disk drives</li> <li>Display adapters</li> <li>Muman Interface Devices</li> <li>IDE ATA/ATAPI controllers</li> <li>Imaging devices</li> <li>Imaging devices</li> <li>Imaging devices</li> <li>Memory technology devices</li> <li>Memory technology devices</li> <li>Mice and other pointing devices</li> <li>Monitors</li> </ul>                                                                                                    |                      |         |
| <ul> <li>Audio inputs and outputs</li> <li>Batteries</li> <li>Bluetooth</li> <li>Computer</li> <li>Disk drives</li> <li>Display adapters</li> <li>Human Interface Devices</li> <li>IDE ATA/ATAPI controllers</li> <li>Imaging devices</li> <li>Imaging devices</li> <li>Imaging devices</li> <li>Memory technology devices</li> <li>Memory technology devices</li> <li>Monitors</li> <li>Network adapters</li> </ul>                                                                                                    |                      |         |
| <ul> <li>Audio inputs and outputs</li> <li>Batteries</li> <li>Bluetooth</li> <li>Computer</li> <li>Disk drives</li> <li>Display adapters</li> <li>Human Interface Devices</li> <li>IDE ATA/ATAPI controllers</li> <li>Imaging devices</li> <li>Imaging devices</li> <li>Imaging devices</li> <li>Keyboards</li> <li>Memory technology devices</li> <li>Memory technology devices</li> <li>Monitors</li> <li>Network adapters</li> <li>Ports (COM &amp;LDT)</li> </ul>                                                                                                    |                      |         |
| <ul> <li>Audio inputs and outputs</li> <li>Batteries</li> <li>Bluetooth</li> <li>Computer</li> <li>Disk drives</li> <li>Display adapters</li> <li>Human Interface Devices</li> <li>IDE ATA/ATAPI controllers</li> <li>Imaging devices</li> <li>Imaging devices</li> <li>Imaging devices</li> <li>Keyboards</li> <li>Keyboards</li> <li>Memory technology devices</li> <li>Memory technology devices</li> <li>Monitors</li> <li>Network adapters</li> <li>Ports (COM &amp; LDT)</li> <li>ELTIMA Virtual Serial Port (COM2)</li> </ul>                                                                                                    |                      |         |
| <ul> <li>Audio inputs and outputs</li> <li>Batteries</li> <li>Bluetooth</li> <li>Computer</li> <li>Disk drives</li> <li>Display adapters</li> <li>Human Interface Devices</li> <li>IDE ATA/ATAPI controllers</li> <li>Imaging devices</li> <li>Imaging devices</li> <li>Imaging devices</li> <li>Memory technology devices</li> <li>Memory technology devices</li> <li>Monitors</li> <li>Network adapters</li> <li>Pots (COM &amp;LDT)</li> <li>ELTIMA Virtual Serial Port (COM2)</li> <li>Print queues</li> </ul>                                                                                                    |                      |         |
| <ul> <li>Audio inputs and outputs</li> <li>Batteries</li> <li>Bluetooth</li> <li>Computer</li> <li>Disk drives</li> <li>Display adapters</li> <li>Human Interface Devices</li> <li>IDE ATA/ATAPI controllers</li> <li>Imaging devices</li> <li>Imaging devices</li> <li>Jungo</li> <li>Keyboards</li> <li>Memory technology devices</li> <li>Monitors</li> <li>Monitors</li> <li>Network adapters</li> <li>Retrict (COM &amp; LDT)</li> <li>ELTIMA Virtual Serial Port (COM2)</li> <li>Processors</li> </ul>                                                                                                    |                      |         |
| <ul> <li>Audio inputs and outputs</li> <li>Batteries</li> <li>Bluetooth</li> <li>Computer</li> <li>Disk drives</li> <li>Display adapters</li> <li>Human Interface Devices</li> <li>IDE ATA/ATAPI controllers</li> <li>IDE ATA/ATAPI controllers</li> <li>Imaging devices</li> <li>Jungo</li> <li>Keyboards</li> <li>Memory technology devices</li> <li>Monitors</li> <li>Monitors</li> <li>Network adapters</li> <li>Posts (COM &amp;LDT)</li> <li>ELTIMA Virtual Serial Port (COM2)</li> <li>Pint queues</li> <li>Software devices</li> </ul>                                                                                                    |                      |         |
| <ul> <li>Audio inputs and outputs</li> <li>Batteries</li> <li>Bluetooth</li> <li>Computer</li> <li>Disk drives</li> <li>Display adapters</li> <li>Human Interface Devices</li> <li>IDE ATA/ATAPI controllers</li> <li>Imaging devices</li> <li>Imaging devices</li> <li>Imaging devices</li> <li>Imaging devices</li> <li>Memory technology devices</li> <li>Memory technology devices</li> <li>Monitors</li> <li>Monitors</li> <li>ELTIMA Virtual Serial Port (COM2)</li> <li>Processors</li> <li>Software devices</li> <li>Software devices</li> </ul>                                                                                                    |                      |         |
| <ul> <li>Audio inputs and outputs</li> <li>Batteries</li> <li>Bluetooth</li> <li>Computer</li> <li>Disk drives</li> <li>Display adapters</li> <li>Human Interface Devices</li> <li>IDE ATA/ATAPI controllers</li> <li>Imaging devices</li> <li>Imaging devices</li> <li>Imaging devices</li> <li>Imaging devices</li> <li>Memory technology devices</li> <li>Memory technology devices</li> <li>Monitors</li> <li>Monitors</li> <li>Network adapters</li> <li>Posts (COM &amp; LDT)</li> <li>ELTIMA Virtual Serial Port (COM2)</li> <li>Privit queues</li> <li>Software devices</li> <li>Sound, video and game controllers</li> <li>Sound, video and game controllers</li> </ul>                                                                                                    |                      |         |
| <ul> <li>Audio inputs and outputs</li> <li>Batteries</li> <li>Bluetooth</li> <li>Computer</li> <li>Disk drives</li> <li>Display adapters</li> <li>Human Interface Devices</li> <li>IDE ATA/ATAPI controllers</li> <li>Imaging devices</li> <li>Imaging devices</li> <li>Imaging devices</li> <li>Memory technology devices</li> <li>Memory technology devices</li> <li>Memory technology devices</li> <li>Monitors</li> <li>Monitors</li> <li>Network adapters</li> <li>Poets (COM &amp; LDT)</li> <li>ELTIMA Virtual Serial Port (COM2)</li> <li>Processors</li> <li>Software devices</li> <li>Software devices</li> <li>Sortage controllers</li> <li>Strang controllers</li> <li>Strang controllers</li> </ul>                                                                                                    |                      |         |
| <ul> <li>Audio inputs and outputs</li> <li>Batteries</li> <li>Bluetooth</li> <li>Computer</li> <li>Disk drives</li> <li>Display adapters</li> <li>Human Interface Devices</li> <li>IDE ATA/ATAPI controllers</li> <li>Imaging devices</li> <li>Imaging devices</li> <li>Imaging devices</li> <li>Memory technology devices</li> <li>Memory technology devices</li> <li>Monitors</li> <li>Memory technology devices</li> <li>Monitors</li> <li>Network adapters</li> <li>Posts (COM &amp; LDT)</li> <li>ELTIMA Virtual Serial Port (COM2)</li> <li>Processors</li> <li>Software devices</li> <li>Software devices</li> <li>Software devices</li> <li>System devices</li> <li>System devices</li> <li>System devices</li> <li>System devices</li> <li>System devices</li> </ul>                                                                                                    |                      |         |
| <ul> <li>Audio inputs and outputs</li> <li>Batteries</li> <li>Bluetooth</li> <li>Computer</li> <li>Disk drives</li> <li>Display adapters</li> <li>Human Interface Devices</li> <li>IDE ATA/ATAPI controllers</li> <li>Imaging devices</li> <li>Imaging devices</li> <li>Imaging devices</li> <li>Memory technology devices</li> <li>Memory technology devices</li> <li>Memory technology devices</li> <li>Memory technology devices</li> <li>Memory technology devices</li> <li>Memory technology devices</li> <li>Memory technology devices</li> <li>Memory technology devices</li> <li>Memory technology devices</li> <li>Memory technology devices</li> <li>Memory technology devices</li> <li>Memory technology devices</li> <li>Monitors</li> <li>Retwork adapters</li> <li>Pots (COM &amp; LDT)</li> <li>ELTIMA Virtual Serial Port (COM2)</li> <li>Processors</li> <li>Software devices</li> <li>Sound, video and game controllers</li> <li>System devices</li> <li>Viversal Serial Bus controllers</li> <li>Viversal Serial Bus controllers</li> </ul>                                                                                                    |                      |         |
| <ul> <li>Audio inputs and outputs</li> <li>Batteries</li> <li>Bluetooth</li> <li>Computer</li> <li>Disk drives</li> <li>Display adapters</li> <li>Human Interface Devices</li> <li>IDE ATA/ATAPI controllers</li> <li>Imaging devices</li> <li>Imaging devices</li> <li>Jungo</li> <li>Keyboards</li> <li>Memory technology devices</li> <li>Monitors</li> <li>Memory technology devices</li> <li>Monitors</li> <li>Network adapters</li> <li>Pots (COM &amp; LDT)</li> <li>ELTIMA Virtual Serial Port (COM2)</li> <li>Processors</li> <li>Software devices</li> <li>Sortware devices</li> <li>Sound, video and game controllers</li> <li>System devices</li> <li>Universal Serial Bus controllers</li> <li>Virtual Serial Ports 7 (Eltima Software)</li> </ul>                                                                                                    |                      |         |

Figure 3 Virtual serial port